## **MOBILE TOKEN** COME PASSARE A MOBILE TOKEN

- ✓ In Home Banking da PC, utilizzando il seguente percorso: Impostazioni > Profilo di sicurezza
- In App Mobile Banking da dispositivo mobile, al percorso Profilo > Profilo Sicurezza

| PRIVALE               |                                                                                         |                                                                                                    |             | Profilo                       |  |
|-----------------------|-----------------------------------------------------------------------------------------|----------------------------------------------------------------------------------------------------|-------------|-------------------------------|--|
| G Homepage            | Profilo di sicurezza                                                                    | AREA RISERVATA E CONFERMA OPERAZIONI                                                                                                    |             |                               |  |
| Conti                 | NUMERO CELLULARE SECURE GALL                                                            |                                                                                                    |             | Impostazioni App              |  |
| Carte € Pagamenti     | Cellulare attivo secure call                                                            | Scegli come accedere all'area riservata e<br>confermare le operazioni. Passa a Mobile                                                                                                    | Secure Call |                               |  |
| 🕑 Investimenti        | MODIFICA                                                                                | Token per autorizzare tutte le operazioni con<br>la tua impronta digitale o il Face ID!                                                                                                    |             | Supporto e Assistenza         |  |
| Finanziamenti         |                                                                                         |                                                                                                    | MODIFICA    | Gestione Utente               |  |
| I News e Mercati      | ALTRE OPERAZIONI                                                                        |                                                                                                    |             |                               |  |
| Digital Collaboration | Compravendita titoli su App Mobile Banking, Secure Code<br>Fondi, Digital Collaboration | Per aumentare il livello di sicurezza di alcune disposizioni di<br>pagamento potrebbe esserti richiesto di inserire, oltre a Secure Call o<br>Mobile Token, anche le risposte ad alcune delle domande di sicurezza |             | Profilo Sicurezza             |  |
| 💮 Assistenza 🛛 🙀      | MODIFICA                                                                                | configurate in questa sezione.                                                                                                    |             | Accesso e conferma operazioni |  |
| 🖬 BG Saxo 🛛 🖸         |                                                                                         |                                                                                                    |             | Conferma Operazioni Light     |  |
|                       |                                                                                         |                                                                                                    |             | € Cambio password Secure Code |  |
|                       |                                                                                         |                                                                                                    |             | M. Matter Branch Common       |  |

) Ricordati di confermare la modifica tramite Secure Call e terminare il processo di attivazione sull'App Mobile Banking!

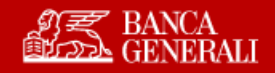